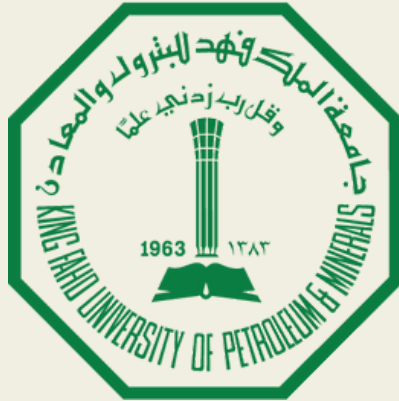

جامعة الملك فهد للبترول والمعادن King Fahd University of Petroleum & Minerals

## **Office of the University Registrar**

# **Student Educational Planner (SEP)**

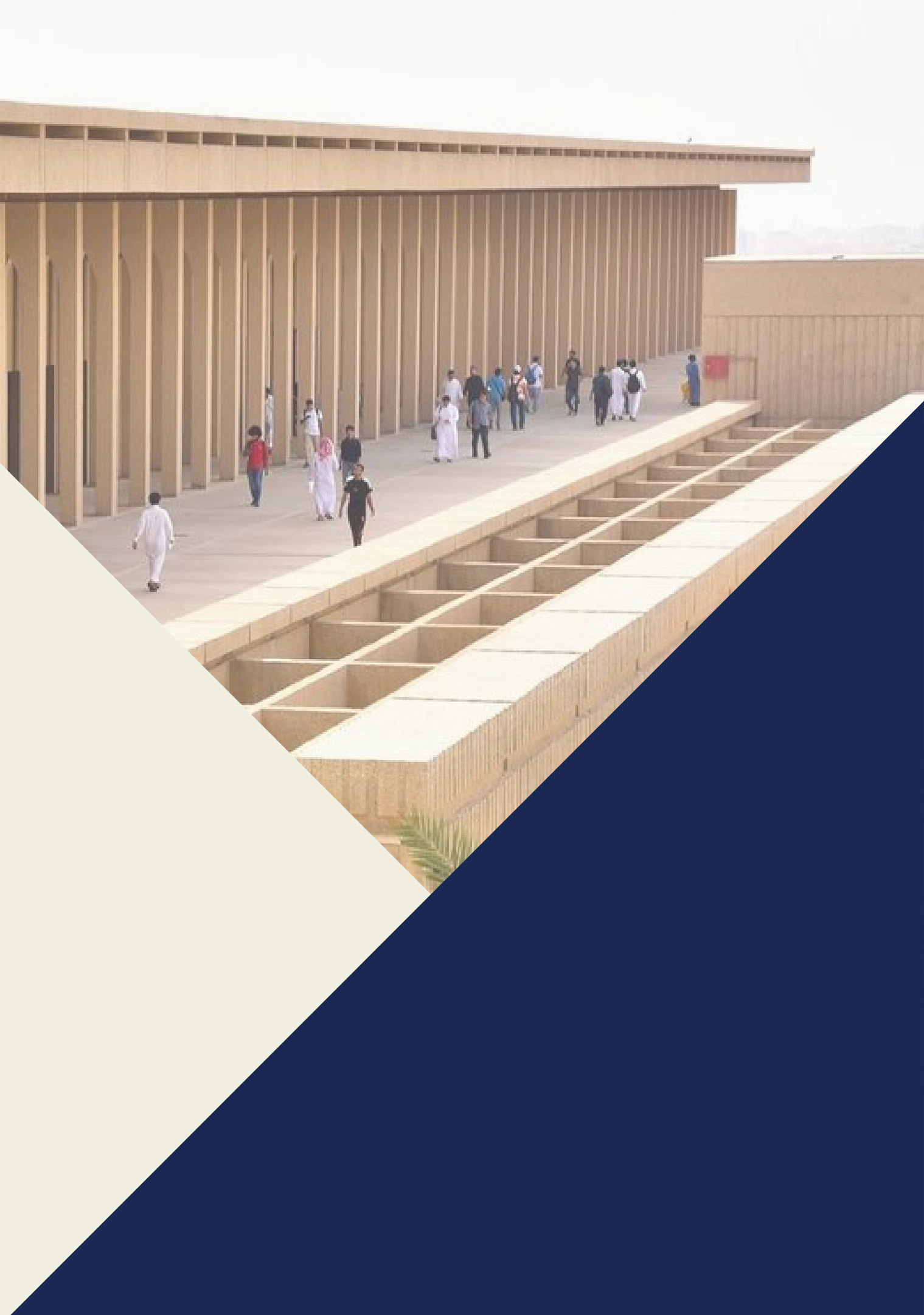

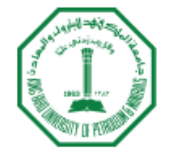

جاصعة الصلك فـهـد للبترول والـمعادن King Fahd University of Petroleum & Minerals

### Sign in to your account

| Remember me on this computer | Remember me on this computer | Username          | Password    | Sign In |
|------------------------------|------------------------------|-------------------|-------------|---------|
|                              |                              | Remember me on th | is computer |         |
|                              |                              |                   | <b>N</b>    |         |
|                              |                              |                   |             |         |
|                              |                              |                   |             |         |

# Go to KFUPM portal, enter your username and password and sign in.

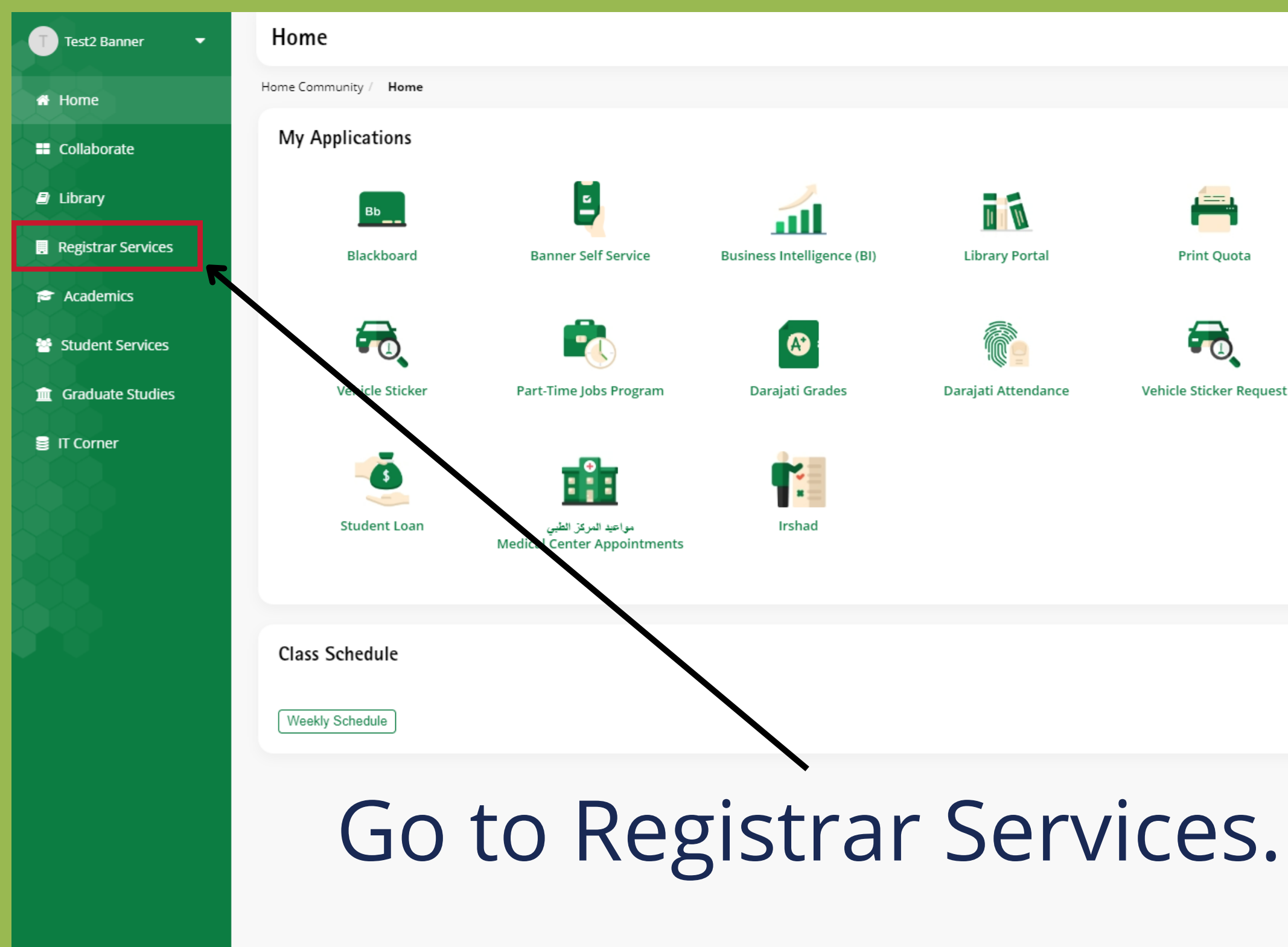

| Convols D  |                                                                 |
|------------|-----------------------------------------------------------------|
| Search Pe  | ople                                                            |
| Find Conta | t Information of Faculty & Staff in KFUPM                       |
| Name, Ph   | one, Email, Dept, etc Search                                    |
|            | Advanced Search                                                 |
|            |                                                                 |
| Academi    | : Calendar                                                      |
| Current Te | erm <b>221</b>                                                  |
| Sun 28     | REGISTRATION CONFIRMATION thru KFUPM Portal                     |
| Aug 2022   | 1 Safar 1444H                                                   |
| Sun 28     | Classes begin                                                   |
| Aug 2022   | 1 Safar 1444H                                                   |
| Tue 30     | Last day for registration confirmation (11:59 PM) - Last day fo |
| Aug 2022   | adding courses<br>3 Safar 1444H                                 |
| Thu 08     | Last day for dropping course(s) without permanent record        |
| Sep 2022   | 12 Safar 1444H                                                  |
|            |                                                                 |
| Show more  | View all Calendar                                               |
|            |                                                                 |

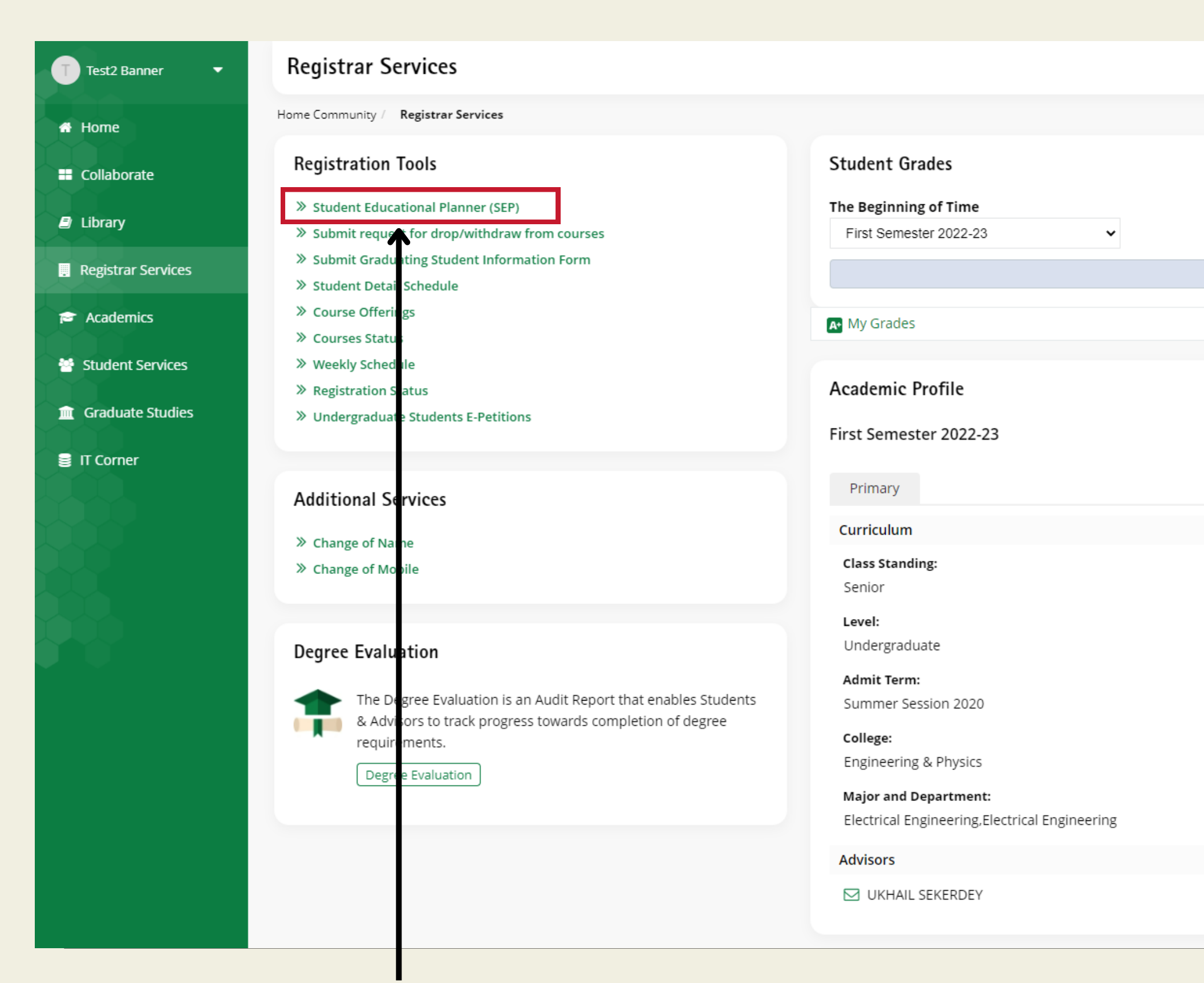

Click on "Student Educational Planner (SEP)".

| Sign O 💭 My Dashboard 🕐 Sign O           | ut  |
|------------------------------------------|-----|
|                                          |     |
|                                          |     |
| Preferenc                                | es  |
| No Data Found                            |     |
|                                          |     |
|                                          |     |
|                                          |     |
| Select Another Term                      | ~   |
| Transcript 🗷 Holds                       | 5 🖸 |
|                                          |     |
| Degree:<br>Bachelor of Science           |     |
| Program:<br>BS in Electrical Engineering |     |
| Catalog Term:                            |     |
| First Semester 2021-22                   |     |
| Company Contract 2021 22                 |     |
| Campus:<br>KFUPM Main                    |     |
| Campus:<br>KFUPM Main                    |     |
| Campus:<br>KFUPM Main                    |     |

|                       | Danner, rest2 9                  |                                                                           | BS                                                                                                   | in Ele                                                                                                    |
|-----------------------|----------------------------------|---------------------------------------------------------------------------|----------------------------------------------------------------------------------------------------|----------------------------------------------------------------------------------------------------|
| Classification Senior | Major Electrical Engineering     | Degree Bachelor of Science                                                | College Eng                                                                                          | jineeri                                                                                                    |
| Catalog               | g Term 202110                    |                                                                           |                                                                                                    |                                                                                                    |
|                       | Classification Senior<br>Cataloį | Classification Senior Major Electrical Engineering<br>Catalog Term 202110 | Classification Senior Major Electrical Engineering Degree Bachelor of Science<br>Catalog Term 202110 | Classification Senior Major Electrical Engineering Degree Bachelor of Science College Eng<br>Catalog Term 202110 |

### Plan List

| Descr | ription      |           | Active |   | Modified $\downarrow$ | Who | Program  |
|-------|--------------|-----------|--------|---|-----------------------|-----|----------|
| BS-EI | E FALL-201-1 | S         | Yes    |   | 3/16/2022             |     | ES-BS-EE |
|       | <            | Page 1 of | 1      | > | X                     |     |          |

## Click on "New plan".

Ellucian Degree Works - Copyright 1995-2021 Ellucian Company L.P. and its affiliates

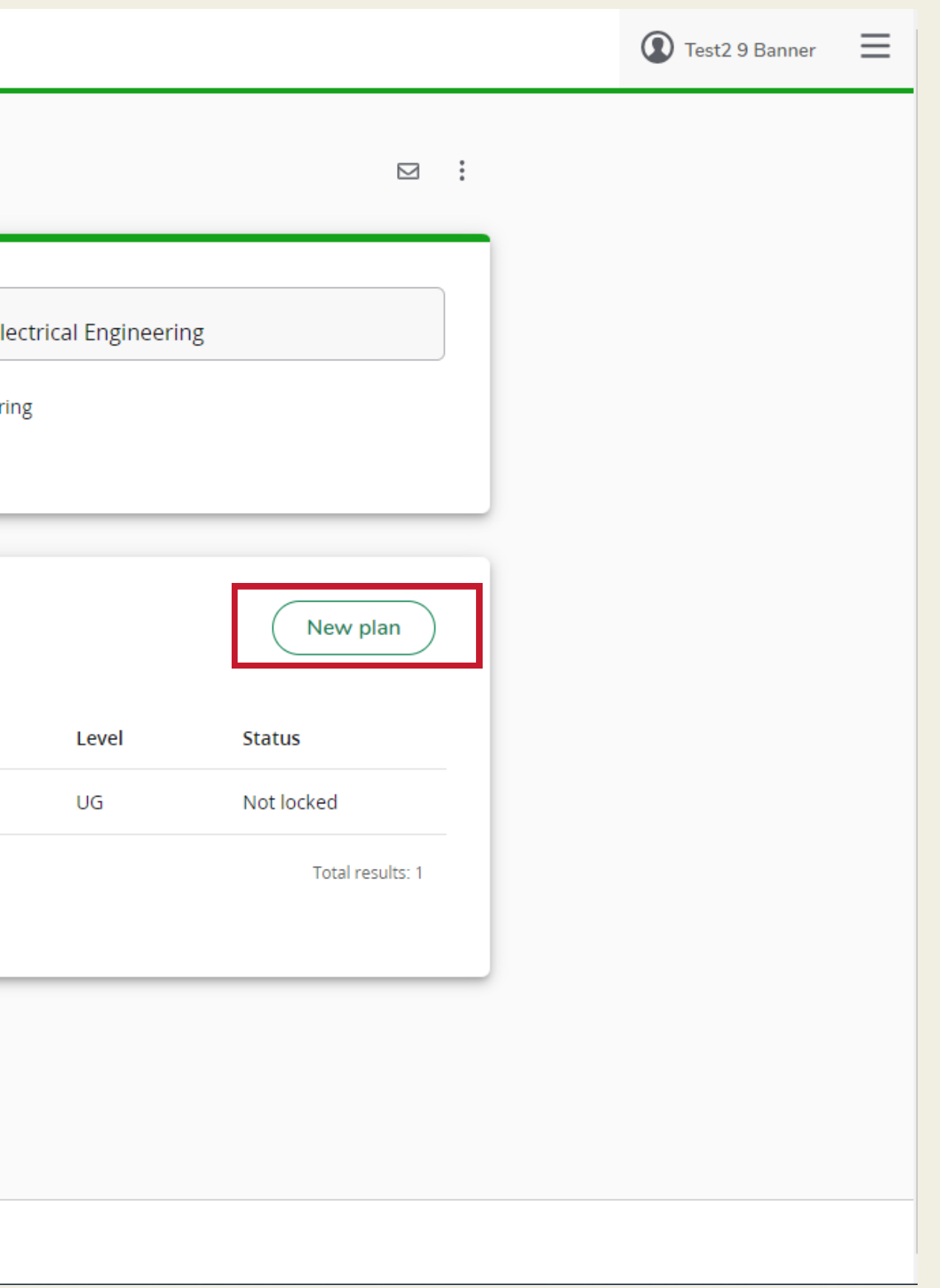

| LANS LINKS                                                                                                    | Test2 9 Banner |
|----------------------------------------------------------------------------------------------------|----------------|
| Plans                                                                                                    |                |
| Student ID     Name       T20205678     Banner, Test2 9   Program BS in Electrical Engineering                                                                                                    |                |
| Level Undergraduate Classification Senior Major Electrical Engineering Degree Bachelor of Science College Engineering<br>Academic Advisor Catalog Term 202110                                                                                                    |                |
| Create Plan       X         Would you like to create a plan based on a template or would you like to start from scratch?       New plan                                                                                                    |                |
| Plan List       Description       Select template       Status                                                                                                    |                |
| BS-EE FALL-201-1S Yes 3/16/2022 ES-BS-EE UG Not locked                                                                                                    |                |
| Image 1     of 1     >     >     >     >     >     >     >     >     >     >     >     >     >     >     >     >     >     >     >     >     >     >     >     >     >     >     >     >     >     >     >     >     >     >     >     >     >     >     >     >     >     >     >     >     >     >     >     >     >     >     >     >     >     >     >     >     >     >     >     >     >     >     >     >     >     >     >     >     >     >     >     >     >     >     >     >     >     >     >     >     >     >     >     >     >     >     >     >     >     >     >     >     >     >     >     >     >     >     >     >     >     >     >     >     >     >     >     >     >     >     >     >     >     >     >     >     >     >     >     >     >     >     >     >     >     >     >     >     >     >     >     >     > |                |

# Choose between these two options.

Ellucian Degree Works - Copyright 1995-2021 Ellucian Company L.P. and its affiliates

| ree Works DEGREE AUDIT PLANS LINKS | s          |                                             |                                            |
|------------------------------------|------------|---------------------------------------------|--------------------------------------------|
| Plans                              |            |                                             |                                            |
| Create plan from template          |            |                                             |                                            |
| Select starting term * 202210      |            | ~                                           | Search templates<br>EE                     |
| Description ↑                      | Program    | Term scheme                                 |                                            |
| BS-AEE FALL-201-0S                 | ES-BS-AEE  | UG_FALL_START_NO_SUMM                       |                                            |
| BS-AEE SPRING-201-0S               | ES-BS-AEE  | UG_SPRING_START_NO_SUMM                     |                                            |
| BS-EE FALL-201-1S                  | ES-BS-EE   | UG_FALL_START_1_SUMM                        |                                            |
| BS-EE SPRING-201-1S                | ES-BS-EE   | UG_SPRING_START_1_SUMM                      |                                            |
| K < Page 1 of 1                    | > >        |                                             |                                            |
| Select the s                       | tarting te | erm, and ter                                | nplate ba                                  |
|                                    |            |                                             |                                            |
|                                    |            |                                             |                                            |
|                                    |            | Ellucian Degree Works - Copyright 1995-2021 | 1 Ellucian Company L.P. and its affiliates |
|                                    |            |                                             |                                            |

## Test2 9 Banner х $\times$ Who What Modified 007114101 DASH 9/26/2021 007114101 DASH 9/25/2021 007114101 DASH 9/26/2021 DASH 9/25/2021 007114101 Total results: 4 ased on your major.

# From here you can make adjustments to your plan.

| =                              |          | $\langle \rangle$              |     |                                |   |  |
|--------------------------------|----------|--------------------------------|-----|--------------------------------|---|--|
| < Courses                      | >        | 202210 🕞<br>Credit hours: 17.0 | :   | 202220 📮<br>Credit hours: 17.0 | : |  |
| Course # Title                 | <u> </u> | +                              |     | +                              |   |  |
| Accounting (ACCT)              | ~        | CHEM 101<br>Credit hours: 4.0  | :   | ENGL 102<br>Credit hours: 3.0  | : |  |
| Actuarial Sc & Financial Math  | ~        |                                | P   |                                | D |  |
| Aerospace Engineering (AE)     | ~        | ENGL 101<br>Credit hours: 3.0  | :   | IAS 111<br>Credit hours: 2.0   | : |  |
| Architectural Engineering (A   | $\sim$   |                                | G   |                                | D |  |
| Architecture (ARC)             | ~        | IAS 121<br>Credit hours: 2.0   | :   | ICS 104<br>Credit hours: 3.0   | : |  |
| BioEngineering (BIOE)          | ~        |                                |     |                                |   |  |
| Business (BUS)                 | ~        | MATH 101<br>Credit hours: 4.0  | :   | MATH 102<br>Credit hours: 4.0  | : |  |
| Chemical Engineering (CHE)     | ~        |                                |     |                                |   |  |
| Chemistry (CHEM)               | ~        | PHYS 101                       | :   | PE 101                         | : |  |
| City & Regional Planning (CRP) | ~        | Credit hours: 4.0              |     | Credit hours: 1.0              |   |  |
| City Planning (CP)             | $\sim$   |                                | L.J | 1                              |   |  |

Degree Works

|   |                                |          | Test2 9 Banner | $\equiv$ |
|---|--------------------------------|----------|----------------|----------|
|   |                                | Add term |                |          |
|   | 202310 🗔<br>Credit hours: 15.0 | *        |                |          |
| ) | -                              | -        |                |          |
|   | COE 202<br>Credit hours: 3.0   | :        |                |          |
|   |                                |          |                |          |
|   | EE 201<br>Credit hours: 3.0    | :        |                |          |
|   |                                |          |                |          |
|   | ENGL 214<br>Credit hours: 3.0  | :        |                |          |
|   |                                | D        |                |          |
|   | ISE 291<br>Credit hours: 3.0   | :        |                |          |
|   |                                | D        |                |          |
|   | MATH 201<br>Credit hours: 3.0  | :        |                |          |
|   |                                | P        |                |          |
| 1 |                                |          |                |          |

### Add requirements to 202210

Subjects

| Cou<br>Sub<br>Ma | rses Still needed                | Search for subject                   |
|------------------|----------------------------------|--------------------------------------|
| Manag            | gement Information Systems (MIS) |                                      |
|                  | Course MIS 101                   | Title Business Computing             |
|                  | Course MIS 105                   | Title Intro to Computer Applications |
|                  | Course MIS 215                   | Title Prin of Mgt Info Systems       |
|                  | Course MIS 300                   | Title Fundamentals of E Commerce     |
|                  | Course MIS 301                   | Title Systems Analysis & Design      |
|                  | Course MIS 302                   | Title Business Applications Develmnt |
|                  | Course MIS 311                   | Title Business Data Management       |
|                  | Course MIS 315                   | Title MIS Innovation and New Tech    |
|                  | Course MIS 320                   | Title Knowledge Management           |
|                  | Course MIS 325                   | Title HR Information Systems         |

## cts and select your courses.

| 1.0 |
|-----|
| 3.0 |
| 3.0 |
| 3.0 |
| 3.0 |
| 3.0 |
| 3.0 |
| 3.0 |
| 3.0 |
| 3.0 |
|     |

X

### Add requirements to 202210

### Management Information Systems (MIS)

| $\checkmark$ | Course MIS 101    | Title Business Computing             |
|--------------|-------------------|--------------------------------------|
|              | Course MIS 105    | Title Intro to Computer Applications |
|              | Course MIS 215    | Title Prin of Mgt Info Systems       |
|              | Course MIS 300    | Title Fundamentals of E Commerce     |
|              | Course MIS 301    | Title Systems Analysis & Design      |
|              | Course MIS 302    | Title Business Applications Develmnt |
|              | Course MIS 311    | Title Business Data Management       |
|              | Course MIS 315    | Title MIS Innovation and New Tech    |
|              | Course MIS 320    | Title Knowledge Management           |
|              | Course MIS 325    | Title HR Information Systems         |
| М            | < Page 1 of 6 > D |                                      |

MIS 101 X

## Click on "Add to plan".

| Credit hours | 1.0                |
|--------------|--------------------|
| Credit hours | 3.0                |
| Credit hours | 3.0                |
| Credit hours | 3.0                |
| Credit hours | 3.0                |
| Credit hours | 3.0                |
| Credit hours | 3.0                |
| Credit hours | 3.0                |
| Credit hours | 3.0                |
| Credit hours | 3.0                |
|              | Total results: 52  |
|              |                    |
|              | Cancel Add to plan |

×

# In order to delete a course, click on the three dots. Then, press on "Delete this requirement".

| Degree Works DEGREE AUDIT PLANS LINKS |                                |             |                                |             |                                |      | Test2 9 Banner |
|---------------------------------------|--------------------------------|-------------|--------------------------------|-------------|--------------------------------|------|----------------|
|                                       | < >                            |             |                                |             | Add te                         | rm 🛛 |                |
| < Courses                             | > 202210<br>Credit hours: 18.0 | *           | 202220 🗔<br>Credit hours: 17.0 | *<br>*<br>* | 202410 🗔<br>Credit hours: 15.0 | :    |                |
| Search by course or C<br>title        | +                              |             | +                              |             | +                              |      |                |
| Course   #   Title                    |                                | ]           | · ·                            |             | ·                              |      |                |
| Accounting (ACCT)                     | CHEM 101<br>Credit hours: 4.0  | :           | ENGL 102<br>Credit hours: 3.0  | :           | EE 303<br>Credit hours: 3.0    | :    |                |
| Actuariai Sc & Financiai Math         | More inform                    | ation       |                                |             |                                |      |                |
| Advising (ADV)                        | Edit this requ                 | irement     |                                |             |                                |      |                |
| Aerospace Engineering (AE)            | Credit h                       | equirement  | IAS 111<br>Credit hours: 2.0   | 9<br>8<br>8 | EE 315<br>Credit hours: 3.0    | :    |                |
| Architectural Engineering (A          | ✓ Reassign this                | requirement |                                | G           |                                |      |                |
| Architecture (ARC)                    | V IAS 121                      | :           | ICS 104                        | :           | EE 360                         | :    |                |
| BioEngineering (BIOE)                 | Credit nours: 2.0              |             | Credit nours: 3.0              |             | Credit nours: 3.0              |      |                |
| Biology (BIOL)                        | ×                              |             |                                |             |                                |      |                |
| Business (BUS)                        | MATH 101<br>Credit hours: 4.0  | *           | MATH 102<br>Credit hours: 4.0  | :           | EE 390<br>Credit hours: 3.0    | :    |                |
| Chemical Engineering (CHE)            |                                | G           |                                |             |                                |      |                |
| Chemistry (CHEM)                      | ~                              |             |                                |             |                                |      |                |
| City & Regional Planning (CRP)        | PHYS 101 Credit hours: 4.0     | :           | PE 101<br>Credit hours: 1.0    | :           | PHYS 305<br>Credit hours: 3.0  | :    |                |
| City Planning (CP)                    | ×                              | 2           |                                |             |                                |      |                |

| Degree Works DEGREE AUDIT PLANS | LINKS                           |           |                                 |                   |                                |             |                                |     | Test2 9 Banner | ≡ |
|---------------------------------|---------------------------------|-----------|---------------------------------|-------------------|--------------------------------|-------------|--------------------------------|-----|----------------|---|
|                                 |                                 |           | < >                             |                   |                                |             | Add ter                        | m 🛛 |                |   |
| <                               | Courses                         | >         | 202210 🕞                        | :                 | 202220 🗔<br>Credit hours: 17.0 | :           | 202410 🕞<br>Credit hours: 15.0 | :   |                |   |
| Sti                             | Search by course or Q<br>itle   |           | +                               |                   | +                              |             | +                              |     |                |   |
| Acc                             | ourse   #   Title               |           | CHEM 101                        |                   | ENGL 102                       | :           | EE 303                         | :   |                |   |
| Actu                            | tuarial Sc & Financial Math     | Delete    | e Requirement                   |                   | Credit hours: 3.0              |             | Credit hours: 3.0              | P   |                |   |
| Adv                             | rospace Engineering (AE)        | Are you s | sure you want to permanently de | lete this require | ment?                          |             | 0                              | :   |                |   |
| Arcl                            | chitectural Engineering (A      |           |                                 |                   | Cancel                         | Delete requ | uirement                       |     |                |   |
| Arci<br>Biol                    | DEngineering (BIOE)             |           | IAS 121<br>Credit hours: 2.0    | :                 | ICS 104<br>Credit hours: 3.0   | :           | EE 360<br>Credit hours: 3.0    | :   |                |   |
| Biol                            | ology (BIOL) 🗸 🗸                |           |                                 |                   |                                |             |                                |     |                |   |
| Bus                             | siness (BUS) 🗸 🗸                | <u></u>   | MATH 101<br>Credit hours: 4.0   | :                 | MATH 102<br>Credit hours: 4.0  | :           | EE 390<br>Credit hours: 3.0    | :   |                |   |
| Che                             | emical Engineering (CHE) v      |           |                                 |                   |                                |             |                                |     |                |   |
| City                            | y & Regional Planning (CRP) 🛛 🗸 |           | PHYS 101<br>Credit hours: 4.0   | :                 | PE 101<br>Credit hours: 1.0    | :           | PHYS 305<br>Credit hours: 3.0  | :   |                |   |
| City                            | y Planning (CP) 🛛 🗸             |           |                                 |                   |                                |             |                                |     |                |   |

## Click on "Delete requirement".

| PLANS LINKS                                                                                                    |                            |                                  |                                         | Test2 9 Banner |
|----------------------------------------------------------------------------------------------------|----------------------------|----------------------------------|-----------------------------------------|----------------|
| Plans                                                                                                    |                            |                                  |                                         |                |
| Student ID<br>T20205678                                                                                                    | Name<br>Banner, Test2 9    | Program<br>BS in Elect           | rical Engineering                       |                |
| BS-EE FALL-201-1S Program BS in Electrical Engineer Level Undergraduate                                                                     | ing                        |                                  | Plan list New plan                      |                |
| Active No       Status Not locked       T         Last updated: Banner, Test2 9 on 9/13/2022         Audit       What-If       Save as copy | Click on the               | edit button f                    | to activate yo                          | ur plan.       |
| < Courses >                                                                                                    | 202210  Credit hours: 18.0 | 202220 🕞 :<br>Credit hours: 17.0 | Add term S<br>202310 Credit hours: 15.0 |                |
| Search by course or Q<br>title<br>Course # Title                                                                                            | +                          | +                                | +                                       |                |

| Student ID<br>T20205678                                                                       |                       | Name<br>Banne                         | er, Test2 9 |                                  |           |
|-----------------------------------------------------------------------------------------------|-----------------------|---------------------------------------|-------------|----------------------------------|-----------|
| Level Undergraduate Class                                                                     | ification Senior      | Major Electrical En                   | gineering D | egree Bachelor of Science        | College E |
|                                                                                               | Edit Plan             |                                       |             |                                  |           |
| BS-EE FALL-201                                                                                | Description *         | -201-15                               |             |                                  |           |
| Program BS in Electrical                                                                      | Active                |                                       | heck        | the "Act                         | tive"     |
| Level Ondergraduate                                                                           | _                     |                                       | ICCI        |                                  |           |
| Active No Status Not lo                                                                       |                       |                                       |             |                                  |           |
| Active No Status Not lo                                                                       |                       |                                       |             |                                  |           |
| Active No Status Not lo<br>.ast updated: Banner, Test2 9 on 9/1                               | 3/2022                |                                       |             |                                  |           |
| Active No Status Not lo<br>ast updated: Banner, Test2 9 on 9/1<br>Audit What-If Save as copy  | 3/2022                |                                       |             |                                  |           |
| Active No Status Not lo<br>.ast updated: Banner, Test2 9 on 9/1<br>Audit What-If Save as copy | 3/2022                | >                                     |             |                                  |           |
| Active No Status Not lo<br>Last updated: Banner, Test2 9 on 9/1<br>Audit What-If Save as copy | 3/2022<br>> 202       | ><br>2210 □                           |             | 202220 🕞                         |           |
| Active No Status Not lo<br>Last updated: Banner, Test2 9 on 9/1<br>Audit What-If Save as copy | 3/2022<br>202<br>Crec | ><br>2210 <b>.</b><br>lit hours: 18.0 |             | 202220 <b>Credit hours: 17.0</b> |           |

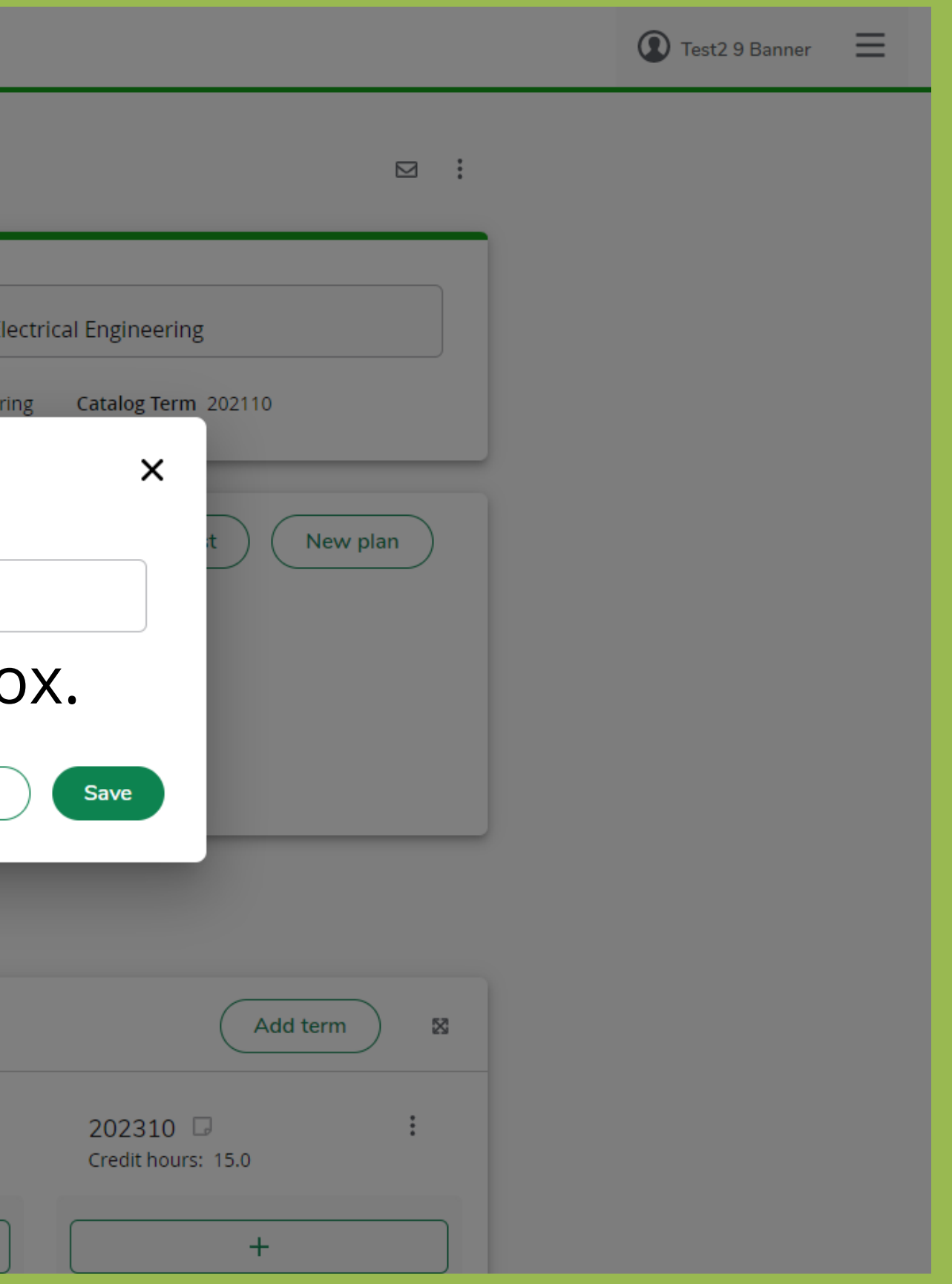

| PLANS LINKS                                                                                                    |                                                                               |                                                                                     | Tes                                            | t2 9 Banner 📃  |
|----------------------------------------------------------------------------------------------------|-------------------------------------------------------------------------------|-------------------------------------------------------------------------------------|------------------------------------------------|----------------|
| Plans                                                                                                    |                                                                               |                                                                                     | Plan updated                                   |                |
| Student ID<br>T20205678<br>Level Undergraduate Classification                                                                    | Name<br>Banner, Test2 9<br>Senior Major Electrical Engineering Degree Bachelo | Program<br>BS in Electrical Enginee<br>or of Science College Engineering Catalog Te | ring<br>erm 202110                             |                |
| BS-EE FALL-201-1S                                                                                                    |                                                                               | Pla                                                                                 | an list New plan                               |                |
| Program       BS in Electrical Engineer         Level       Undergraduate         Active       Yes       Status       Not locked | Tracking Status NOT DISPLAYED, PLAN IS NOT LOCKED                             | You are requeste<br>who must review                                                 | ed to contact your adv<br>and then lock your p | visor<br>blan. |
| Last updated: Banner, Test2 9 on 9/13/2022<br>Audit What-If Save as copy                                                         |                                                                               |                                                                                     |                                                |                |
|                                                                                                    | $\langle \rangle$                                                             |                                                                                     | Add term                                       |                |
| < Courses > Search by course or Q title                                                                                          | 202210 🕞 : 2022<br>Credit hours: 18.0 Credit                                  | 220 🖵 : 202310<br>t hours: 17.0 Credit ho                                           | 0 🕞 :<br>ours: 15.0                            |                |
| Course # Title                                                                                                    | +                                                                             | +                                                                                   | +                                              |                |

| PLANS LINKS                                                                                                    |                                                                                                  |                                                                |                               |            | Test2 9 Banner | Ξ |
|----------------------------------------------------------------------------------------------------|--------------------------------------------------------------------------------------------------|----------------------------------------------------------------|-------------------------------|------------|----------------|---|
| Plans                                                                                                    |                                                                                                  |                                                                |                               |            |                |   |
| Student ID<br>T20205678<br>Level Undergraduate Classification Senior M<br>Academic Advisor AL SHAMMARY, SALEH MOHAMME | Name<br>Banner, Test2 9<br>Major Electrical Engineering Degree Bachelo<br>ED Catalog Term 202110 | Program<br>BS in Electric<br>or of Science College Engineering | cal Engineering               |            |                |   |
| EE Plan<br>Program BS in Electrical Engineering<br>Level Undergraduate<br>Active Yes Status Locked Tracking Status    |                                                                                                  |                                                                | Plan list New pla             | n          |                |   |
| Last updated: SEKERDEY, UKHAIL on 9/14/2022 On<br>Audit What-If Save as copy                                          | ce your advisor lo                                                                               | ocks your plan, <sup>.</sup>                                   | the status will               | . appear a | as locked.     |   |
| = < >                                                                                                    |                                                                                                  |                                                                | Add term                      | ×          |                |   |
| < Courses > 2022<br>Search by course or Q                                                                             | 10 🖵 : 2022<br>Credit hours: 17.0                                                                | 220 D<br>Credit hours: 17.0                                    | 202230 🖵<br>Credit hours: 2.0 | :          |                |   |
|                                                                                                    |                                                                                                  |                                                                |                               |            |                |   |

# Alternatively, you can build your own plan.

| Student ID<br>T20205678                                                                    | Name<br>Banner, Test2 9                                                                                                    |
|--------------------------------------------------------------------------------------------|----------------------------------------------------------------------------------------------------|
| Level Undergraduate Clas                                                                   | ssification Senior Major Electrical Engineering Degree Bachelor of Science Col                                                                                                    |
| BS-EE FALL-201                                                                             | Create Plan                                                                                                    |
| Program BS in Electrical                                                                   | Would you like to create a plan based on a template or would you like to start from scr                                                                                                    |
| Level Undergraduate                                                                        |                                                                                                    |
| -                                                                                          |                                                                                                    |
| Active Yes Status Not lo                                                                   | Select ter                                                                                                    |
| Active Yes Status Not lo                                                                   | Select ter                                                                                                    |
| Active Yes Status Not lo                                                                   | Select ter                                                                                                    |
| Active Yes Status Not lo                                                                   | /13/2022                                                                                                    |
| Active Yes Status Not lo<br>st updated: Banner, Test2 9 on 9/<br>idit What-If Save as copy | /13/2022<br>/                                                                                                    |
| Active Yes Status Not lo<br>st updated: Banner, Test2 9 on 9/<br>udit What-If Save as copy | /13/2022<br>/                                                                                                    |
| Active Yes Status Not lo<br>st updated: Banner, Test2 9 on 9/<br>udit What-If Save as copy | /13/2022<br>/ <b>&lt; &gt;</b>                                                                                                    |
| Active Yes Status Not lo<br>st updated: Banner, Test2 9 on 9/<br>udit What-If Save as copy | /13/2022                                                                                                    |
| Active Yes Status Not lo<br>st updated: Banner, Test2 9 on 9/<br>Idit What-If Save as copy | /13/2022       ✓       ✓       ✓       ✓       ✓       ✓       ✓       ✓       ✓       ✓       ✓       ✓       ✓       ✓       ✓       ✓       ✓       ✓       ✓       ✓       ✓       ✓       ✓       ✓       ✓       ✓       ✓       ✓       ✓       ✓       ✓       ✓       ✓       ✓       ✓       ✓       ✓       ✓       ✓       ✓       ✓       ✓       ✓       ✓       ✓       ✓       ✓       ✓       ✓       ✓       ✓       ✓       ✓       ✓       ✓       ✓       ✓       ✓       ✓       ✓       ✓       ✓       ✓       ✓       ✓       ✓       ✓ </td |

### Course # Title

# Choose between these two options.

## in Electrical Engineering neering Catalog Term 202110 New plan х Blank plan Add term $\boxtimes$ : 202310 🗔 Credit hours: 15.0 +18

| Student ID<br>T20205678                                                 | Name<br>Banner,                        | Test2 9                    | Program<br>BS in E              |
|-------------------------------------------------------------------------|----------------------------------------|----------------------------|---------------------------------|
| Level Undergraduate Classificati                                        | ion Senior Major Electrical Engir      | neering Degree Bache       | elor of Science College Enginee |
| Se                                                                      | elect a Starting Term                  |                            |                                 |
| BS-EE FALL-201                                                          | lease select a term to serve as your s | tarting term for this plan |                                 |
| <b>Program</b> BS in Electrical <b>Level</b> Undergraduate              | Select term *<br>202210                |                            |                                 |
| Active Yes Status Not lo                                                |                                        |                            | Cancel                          |
| Last updated: Banner, Test2 9 on 9/13/202<br>Audit What-If Save as copy | <sup>22</sup> Select t                 | he star                    | ting term                       |
|                                                                         | < >                                    |                            |                                 |
| < Courses > Search by course or Q title                                 | 202210 📮<br>Credit hours: 18.0         | : 202<br>Crea              | 2220 🛛 :                        |
| Course # Title                                                          | +                                      |                            | +                               |

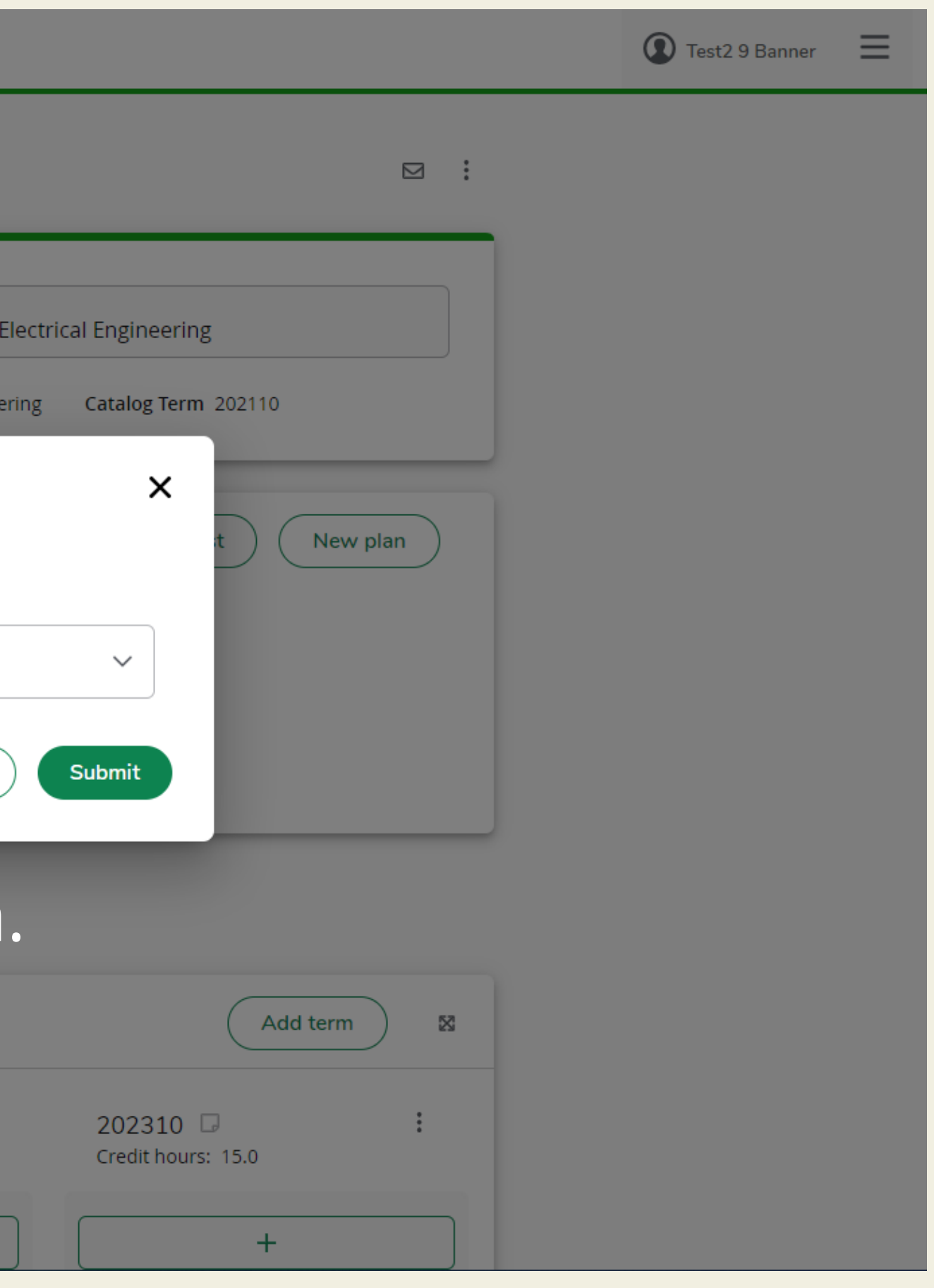

| Student ID<br>T20205678                                              | Name<br>Banner, Test2 9                                                        | Program<br>BS in E |
|----------------------------------------------------------------------|--------------------------------------------------------------------------------|--------------------|
| Level Undergraduate Classific                                        | cation Senior Major Electrical Engineering Degree Bachelor of Science          | e College Enginee  |
|                                                                      | Edit Plan                                                                      |                    |
| BS-EE FALL-201                                                       | Description *<br>EE Plan                                                       |                    |
| ProgramBS in ElectricalLevelUndergraduate                            | Active                                                                         |                    |
| Active Yes Status Not lo                                             |                                                                                | Cancel             |
|                                                                      |                                                                                |                    |
| Last updated: Banner, Test2 9 on 9/13/                               | 2022                                                                           |                    |
| Last updated: Banner, Test2 9 on 9/13/<br>Audit What-If Save as copy | 2022                                                                           |                    |
| Last updated: Banner, Test2 9 on 9/13/<br>Audit What-If Save as copy | 2022<br>< >                                                                    |                    |
| Last updated: Banner, Test2 9 on 9/13/<br>Audit What-If Save as copy | 2022<br>202210 2 202220 2                                                      |                    |
| Last updated: Banner, Test2 9 on 9/13/<br>Audit What-If Save as copy | 2022<br>202210<br>202210<br>Credit hours: 18.0<br>202220<br>Credit hours: 17.0 | 0                  |

# Here, name your plan and activate it.

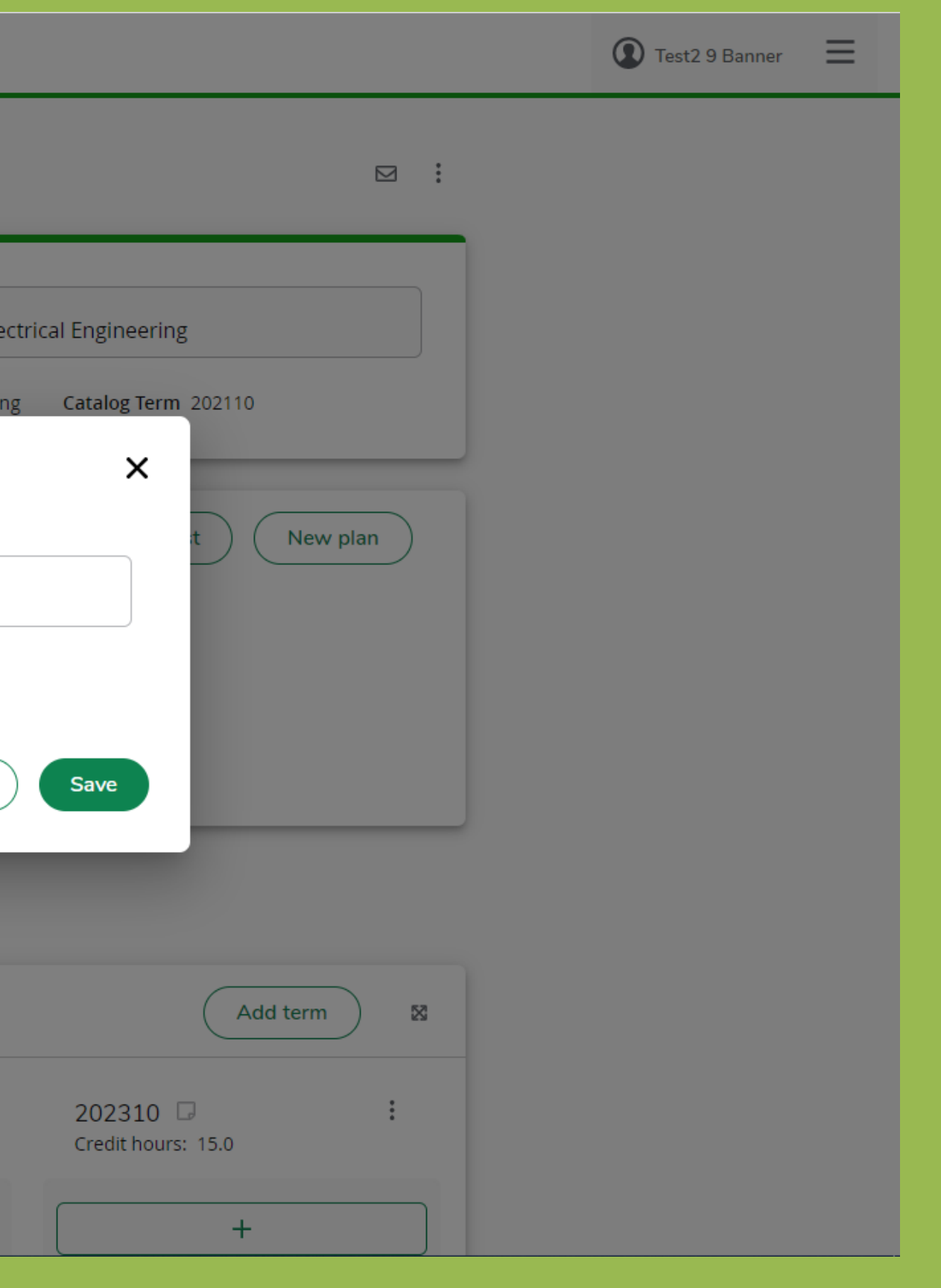

| Degree Works | DEGREE AUDIT PLANS LINKS      |           |            |       |
|--------------|-------------------------------|-----------|------------|-------|
|              | Audit What-If Save as c       | ору       |            |       |
|              |                               |           | < >        |       |
|              | < Courses                     | >         | 202210 🕞 🚦 | Click |
|              | Search by course or title     | Q         |            |       |
|              | Course # Title                | 4         | +          |       |
|              | Accounting (ACCT)             | ~         |            |       |
|              | Actuarial Sc & Financial Math | 1 V       |            |       |
|              | Aerospace Engineering (AE)    | ~         |            |       |
|              | Architectural Engineering (A. | ~         |            |       |
|              | Architecture (ARC)            | ~         |            |       |
|              | BioEngineering (BIOE)         | ~         |            |       |
|              | Biology (BIOL)                | ~         |            |       |
|              | Business (BUS)                | ~         |            |       |
|              | Chemical Engineering (CHE)    | ~         |            |       |
|              | City & Regional Planning (CR  | ∼<br>P) ∨ |            |       |

| € Tet2 9 Baner €                        |              |          |                |                |   |
|-----------------------------------------|--------------|----------|----------------|----------------|---|
| Add term' to pick<br>your future terms. |              |          |                | Test2 9 Banner | ≡ |
|                                         | k on<br>youi | Add term | ■ m" to perms. | bick           |   |
|                                         |              |          |                |                |   |

| Degree Works DEGREE AUDIT P | PLANS LINKS                        |                                        | Test2 9 Banner |
|-----------------------------|------------------------------------|----------------------------------------|----------------|
|                             | Audit What-If Save as copy         |                                        |                |
|                             |                                    | ≺ >                                    |                |
|                             | < Courses >                        | 202210 <b>Credit hours: 0.0</b>        |                |
|                             | Search by course or Q<br>title     |                                        |                |
|                             | Course # Title                     | d Term                                 |                |
|                             | Accounting (ACCT)                  |                                        |                |
|                             |                                    | ase select a term to add to this plan. |                |
|                             | Advising (ADV)                     | elect term *<br>202220                 |                |
|                             | Aerospace Engineering (AE)         |                                        |                |
|                             | Architectural Engineering (A       | Cancel                                 |                |
|                             | Architecture (ARC)                 |                                        |                |
|                             | BioEngineering (BIOE) V            |                                        |                |
|                             | Biology (BIOL)                     | Add all terms.                         |                |
|                             | Business (BUS) 🗸                   |                                        |                |
|                             | Chemical Engineering (CHE) 🗸 🗸     |                                        |                |
|                             | Chemistry (CHEM) 🗸 🗸               |                                        |                |
|                             | City & Regional Planning (CRP) 🗸 🗸 |                                        |                |
|                             |                                    |                                        |                |

| Degree Works | PLANS LINKS                        |                                       | Test2 9 Banner |
|--------------|------------------------------------|---------------------------------------|----------------|
|              | Audit What-If Save as copy         |                                       |                |
|              |                                    | < > Add term                          |                |
|              | < Courses >                        | 202210 Credit bours: 0.0              |                |
|              | Search by course or Q title        |                                       |                |
|              | Course # Title                     | + + +                                 |                |
|              | Accounting (ACCT)                  |                                       |                |
|              | Actuarial Sc & Financial Math 🗸    |                                       |                |
|              | Advising (ADV)                     | Click on the plus sign to add courses |                |
|              | Aerospace Engineering (AE) 🗸 🗸     |                                       |                |
|              | Architectural Engineering (A 🗸     |                                       |                |
|              | Architecture (ARC)                 |                                       |                |
|              | BioEngineering (BIOE)              |                                       |                |
|              | Biology (BIOL)                     |                                       |                |
|              | Business (BUS)                     |                                       |                |
|              | Chemical Engineering (CHE) 🛛 🗸     |                                       |                |
|              | Chemistry (CHEM)                   |                                       |                |
|              | City & Regional Planning (CRP) 🗸 🗸 |                                       |                |

### Add requirements to 202210

Subjects

| Cour<br>Sub<br>Ch | bjects<br>nemistry V Search by title | Search for subject                   |
|-------------------|--------------------------------------|--------------------------------------|
| Chemi             | istry (CHEM)                         |                                      |
| $\checkmark$      | Course CHEM 101                      | Title Prin. of Chemical Science I    |
|                   | Course CHEM 102                      | Title Prin. of Chemical Science II   |
|                   | Course CHEM 105                      | Title General Chemistry for Engrs    |
|                   | Course CHEM 111                      | Title Basics:Environmental Chemistry |
|                   | Course CHEM 201                      | Title Organic Chemistry I            |
|                   | Course CHEM 202                      | Title Organic Chemistry Laboratory   |
|                   | Course CHEM 204                      | Title Organic Chemistry II           |
|                   | Course CHEM 212                      | Title Phy Chemistry I: CHE Thermodyn |
|                   | Course CHEM 213                      | Title Chemical Thermodynamics Lab    |
|                   | Course CHEM 221                      | Title Quantitative Chemical Analysis |
|                   |                                      |                                      |

## cts and select your courses.

| Credit hours | 4.0 |
|--------------|-----|
| Credit hours | 4.0 |
| Credit hours | 4.0 |
| Credit hours | 2.0 |
| Credit hours | 3.0 |
| Credit hours | 1.0 |
| Credit hours | 3.0 |
| Credit hours | 3.0 |
| Credit hours | 1.0 |
| Credit hours | 2.0 |

24

## Add requirements to 202210

| Chemis       | stry (CHEM)        |                                      |                    |
|--------------|--------------------|--------------------------------------|--------------------|
| $\checkmark$ | Course CHEM 101    | Title Prin. of Chemical Science I    | Credit hours 4.0   |
|              | Course CHEM 102    | Title Prin. of Chemical Science II   | Credit hours 4.0   |
|              | Course CHEM 105    | Title General Chemistry for Engrs    | Credit hours 4.0   |
|              | Course CHEM 111    | Title Basics:Environmental Chemistry | Credit hours 2.0   |
|              | Course CHEM 201    | Title Organic Chemistry I            | Credit hours 3.0   |
|              | Course CHEM 202    | Title Organic Chemistry Laboratory   | Credit hours 1.0   |
|              | Course CHEM 204    | Title Organic Chemistry II           | Credit hours 3.0   |
|              | Course CHEM 212    | Title Phy Chemistry I: CHE Thermodyn | Credit hours 3.0   |
|              | Course CHEM 213    | Title Chemical Thermodynamics Lab    | Credit hours 1.0   |
|              | Course CHEM 221    | Title Quantitative Chemical Analysis | Credit hours 2.0   |
| И            | < Page 1 of 15 > D |                                      | Total results: 141 |
| CHEM 10      |                    | Then, click on "Add to plan".        | Cancel Add to plan |

25

×

| Degree Works | PLANS LINKS                        |                                 |                               |
|--------------|------------------------------------|---------------------------------|-------------------------------|
|              | Audit What-If Save as copy         |                                 |                               |
|              |                                    | < >                             |                               |
|              | < Courses >                        | 202210 🕞 :                      | 202220 🕞 :                    |
|              | Search by course or Q title        |                                 |                               |
|              | Course # Title                     | +                               | +                             |
|              | Accounting (ACCT)                  | CHEM 101<br>Credit hours: 4.0   | ENGL 102<br>Credit hours: 3.0 |
|              | Actuarial Sc & Financial Math V    |                                 |                               |
|              | Advising (ADV)                     | ENGL 101 :<br>Credit hours: 3.0 | IAS 111<br>Credit hours: 2.0  |
|              | Architectural Engineering (A 🗸     |                                 |                               |
|              | Architecture (ARC) 🗸 🗸             | IAS 121 :                       | ICS 104                       |
|              | BioEngineering (BIOE) V            |                                 |                               |
|              | Biology (BIOL)                     |                                 |                               |
|              | Business (BUS)                     | MATH 101 :<br>Credit hours: 4.0 | MATH 102<br>Credit hours: 4.0 |
|              | Chemical Engineering (CHE) V       |                                 |                               |
|              | Chemistry (CHEM) V                 | PHYS 101                        | PE 101                        |
|              | City & Regional Planning (CRP) 🗸 🗸 | Credit hours: 4.0               | Credit hours: 1.0             |
|              |                                    |                                 |                               |

![](_page_25_Picture_1.jpeg)

# press on "Delete this requirement".

Credit hours: 1

# In order to delete a course, click on the three dots. Then,

Credit hours: 4 (

| Degree Works | AUDIT PLANS LINKS                                                    |                               |                                |                                | Test2 9 Banner |
|--------------|----------------------------------------------------------------------|-------------------------------|--------------------------------|--------------------------------|----------------|
|              | Last updated: Banner, Test2 9 on 9/13/<br>Audit What-If Save as copy | 2022                          |                                |                                |                |
|              |                                                                      | < >                           |                                | Add term                       |                |
|              | < Courses >                                                          | 202210 🗔 :                    | 202220 🕞 :                     | 202230 G                       |                |
|              | Search by course or Q title                                          |                               |                                |                                |                |
|              | Course # Title                                                       | +                             | +                              | +                              |                |
|              | Accounting (ACCT)                                                    | CHEM 101<br>Credit hours: 4.0 | ENGL 102<br>Credit hours: 3.0  | IAS 212 :<br>Credit hours: 2.0 |                |
|              | Actuarial Sc & Financial Math V                                      |                               |                                |                                |                |
|              | Advising (ADV)                                                       | ENGL 101<br>Credit hours: 3.0 | IAS 111 :<br>Credit hours: 2.0 | EE 201                         |                |
|              | Architectural Engineering (A 🗸                                       |                               |                                | More information               |                |
|              | Architecture (ARC)                                                   | IAS 121                       | ICS 104                        | Edit this requirement          |                |
|              | BioEngineering (BIOE)                                                |                               |                                | Delete this requirement        |                |
|              | Biology (BIOL)                                                       |                               |                                | Reassign this requirement      |                |
|              | Business (BUS)                                                       | MATH 101<br>Credit hours: 4.0 | MATH 102<br>Credit hours: 4.0  |                                |                |
|              | Chemical Engineering (CHE) V                                         |                               |                                |                                |                |
|              | Chemistry (CHEM)                                                     | PHYS 101                      | PE 101                         |                                |                |

| Degree Works | PLANS LINKS                                                     |                 |                                |                   |                                |            |
|--------------|-----------------------------------------------------------------|-----------------|--------------------------------|-------------------|--------------------------------|------------|
|              | Last updated: Banner, Test2 9 on 9<br>Audit What-If Save as cop | 9/13/2022<br>Dy |                                |                   |                                |            |
|              |                                                                 |                 | < >                            |                   |                                |            |
|              | < Courses                                                       | >               | 202210 📮<br>Credit hours: 17.0 | :                 | 202220 🗔<br>Credit hours: 17.0 | :          |
|              | Search by course or<br>title<br>Course   #   Title              | Q               | +                              |                   | +                              |            |
|              | Accounting (ACCT)                                               | Delet           | e Requirement                  |                   |                                |            |
|              | Actuarial Sc & Financial Math<br>Advising (ADV)                 | Are you         | I sure you want to permanently | delete this requi | Cancel                         | Delete rec |
|              | Aerospace Engineering (AE)                                      |                 |                                |                   |                                |            |
|              | Architectural Engineering (A                                    | ~               |                                |                   |                                |            |
|              | Architecture (ARC)                                              | ~               | IAS 121<br>Credit hours: 2.0   | :                 | ICS 104<br>Credit hours: 3.0   | :          |
|              | Biology (BIOL)                                                  | ~               |                                | P                 |                                | G          |
|              | Business (BUS)                                                  | ~               | MATH 101<br>Credit hours: 4.0  | :                 | MATH 102<br>Credit hours: 4.0  | :          |
|              | Chemical Engineering (CHE)                                      | ~               |                                |                   |                                | D          |
|              | City & Pogional Planning (CPP)                                  | ~               | PHYS 101<br>Credit hours: 4.0  | :                 | PE 101<br>Credit hours: 1.0    | :          |

Click on "Delete requirement".

![](_page_27_Figure_2.jpeg)

| PLANS LINKS                                                              |                                                                                                    | Test2 9 Banner |
|--------------------------------------------------------------------------|----------------------------------------------------------------------------------------------------|----------------|
| Plans                                                                    |                                                                                                    |                |
| Student ID<br>T20205678                                                  | Name<br>Banner, Test2 9<br>BS in Electrical Engineering                                                                                                    |                |
| Level Undergraduate Classification Set                                   | ior Major Electrical Engineering Degree Bachelor of Science College Engineering Catalog Term 202110                                                                                                    |                |
| EE Plan 🖉 🕞                                                              | Plan list                                                                                                    | New plan       |
| ProgramBS in Electrical EngineeringLevelUndergraduate                    |                                                                                                    |                |
| Active No Status Not locked Track                                        | ng Status NOT DISPLAYED, PLAN IS NOT ACTIVE                                                                                                    |                |
| Last updated: Banner, Test2 9 on 9/13/2022<br>Audit What-If Save as copy | Click on the edit button to active                                                                                                    | ate your plan. |
|                                                                          | < > Add                                                                                                    | term 🛛         |
| < Courses >                                                              | 202210       Image: 202220       Image: 202230       Image: 202230 | :              |
| Search by course or Q<br>title<br>Course # Title                         | + + +                                                                                                    |                |
|                                                                          |                                                                                                    |                |

29

| DIT PLANS LINKS                                                                                                    |                                                                                                    | 💽 Test2 9 Banner 🛛 🗮 |
|----------------------------------------------------------------------------------------------------|----------------------------------------------------------------------------------------------------|----------------------|
| Plans                                                                                                    |                                                                                                    |                      |
| Student ID<br>T20205678                                                                                                    | Name<br>Banner, Test2 9<br>BS in Electrical Engineering                                                                                                 |                      |
| Level Undergraduate Classification<br>EE Plan<br>Program BS in Electrical<br>Level Undergraduate<br>Active No Status Not lo | Major Electrical Engineering Degree Bachelor of Science College Engineering Catalog Term 202110   Plan   Active Check the "Active" box.     Cancel Save |                      |
| Audit What-If Save as copy                                                                                                  |                                                                                                    |                      |
| < Courses >                                                                                                    | ∠ > Add term ⊠ 202210 □ : 202220 □ : 202230 □ :                                                                                                    |                      |
| Search by course or Q<br>title                                                                                              | Credit hours: 17.0     Credit hours: 17.0     Credit hours: 5.0       +     +     +                                                                     |                      |

|                                                                                                    | Test2 9 Banner                                                                                                    |
|----------------------------------------------------------------------------------------------------|----------------------------------------------------------------------------------------------------|
|                                                                                                    | Plan updated                                                                                                    |
| Name       Program         Banner, Test2 9       BS in Electrical Engineering         Electrical Engineering       Degree Bachelor of Science       College Engineering       Catale | ineering<br>log Term 202110                                                                                                    |
|                                                                                                    | Plan list New plan                                                                                                    |
| T DISPLAYED, PLAN IS NOT LOCKED<br>Who must revie                                                                                                    | ted to contact your advisor<br>w and then lock your plan.                                                                                                    |
|                                                                                                    | Name<br>Banner, Test2 9<br>• Electrical Engineering Degree Bachelor of Science College Engineering Cata<br>• Vou are reques<br>• You are reques<br>• Who must revie |

Last updated: Banner, Test2 9 on 9/13/2022

Audit What-If Save as copy

|                             | < >                |   |                    |             |
|-----------------------------|--------------------|---|--------------------|-------------|
| < Courses >                 | 202210 🕞           | : | 202220 🕞           | 9<br>8<br>8 |
| Search by course or Q title | Credit hours: 17.0 |   | Credit hours: 17.0 |             |
| Course # Title              | ( +                |   | ( +                |             |

| Add ter                       | m 🛛 |
|-------------------------------|-----|
| 202230 🗔<br>Credit hours: 5.0 | :   |
| +                             |     |

| PLANS LINKS                                                                                                    |                                                                                                    |                                                         |                  |             | 💽 Test2 9 Banner 🛛 🗮 |  |
|----------------------------------------------------------------------------------------------------|----------------------------------------------------------------------------------------------------|---------------------------------------------------------|------------------|-------------|----------------------|--|
| Plans                                                                                                    |                                                                                                    |                                                         |                  |             |                      |  |
| Student ID<br>T20205678<br>Level Undergraduate Classification Senior Majo<br>Academic Advisor AL SHAMMARY, SALEH MOHAMMED | Name<br>Banner, Test2 9<br>or Electrical Engineering Degree Bachelor of Scie<br>Catalog Term 202110 | Program<br>BS in Electrical<br>ence College Engineering | I Engineering    |             |                      |  |
| EE Plan  C Program BS in Electrical Engineering Level Undergraduate Active Yes Status Locked Tracking Status              |                                                                                                    |                                                         | Plan list New pl | an          |                      |  |
| Last updated: SEKERDEY, UKHAIL on 9/14/2022<br>Audit What-If Save as copy                                                 | ce your advisor lock                                                                                | s your plan, t                                          | the status wi    | ll appear a | as locked.           |  |
| Courses Search by course or Q Course or                                                                                   | Image: 202220         edit hours: 17.0         Image: Credit                                        | :<br>hours: 17.0                                        | Add term         | :           |                      |  |
| title                                                                                                    |                                                                                                    |                                                         |                  |             |                      |  |

# Thank You!

For any queries, kindly contact the Office of the University Registrar at registrar@kfupm.edu.sa

## aistrar at rogistrar@kfupm odu s